# Інструкція щодо перерахування коштів з поточного рахунку ФОП на власну карту

### 1. Через мобільний додаток Приват24 для фізичних осіб

Оберіть меню «Бізнес» — «Переказ собі»

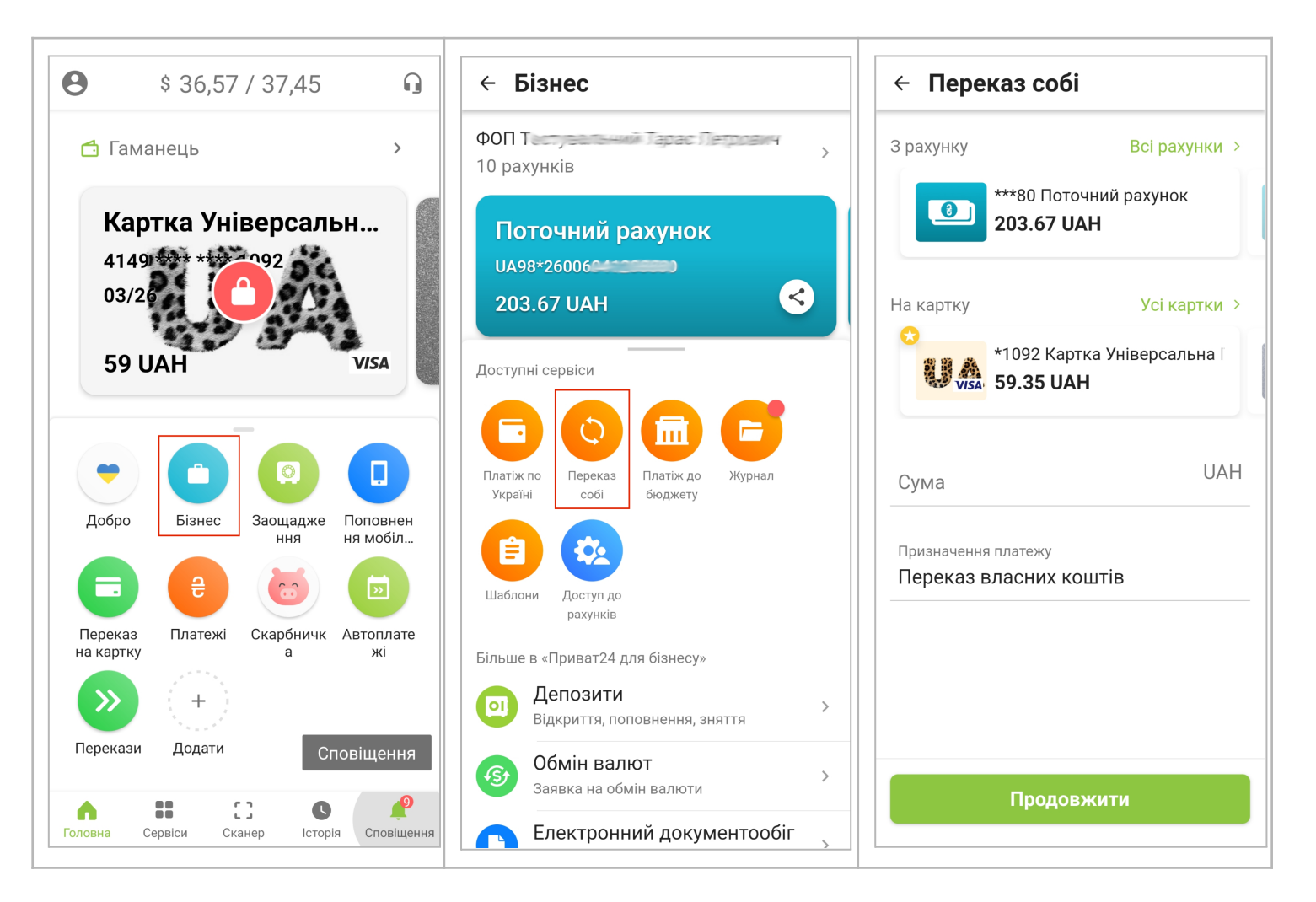

#### 2. Через мобільний додаток «Приват24 для бізнесу»

| 15:01 & ඊ ₪ □ ¢ ଓ · ஃ ቆ 能 ම                                                                                | 15:01 월 ⓒ 권 ᄆ ଓ ♠ ·                                     | 15:01 及 ⓒ 린 ㅁ ଓ • ் ீளा ®ні 종 720-<br>К Платіж на свою картку/<br>рахунок           |
|----------------------------------------------------------------------------------------------------|---------------------------------------------------------|-------------------------------------------------------------------------------------|
| ФОП Услание марти министелена<br>Завірений нотаріально підписант<br>Загальний залишок Рахунки<br>26.57 UAH | РАХУНОК ПЛАТНИКА<br>UA28 305299 00000 2600<br>26.57 UAH | РАХУНОК ПЛАТНИКА<br>Успішна Марія Миколаївна<br>UA28 305299 00000 2600<br>26.57 UAH |
| 0.00 USD 0.00 EUR                                                                                          | РАХУНОК/КАРТКА ОТРИМУВАЧА                               | Оберіть рахунок/картку отримувача                                                   |
| \$ 36.57/36.93 € 39.19/39.70                                                                               | Оберіть рахунок/картку отримувача 🛛 🗸                   | 4149 4 5 4100<br>Balua kaotka                                                       |
| Платежі Платіж на свою картку/                                                                             | Номер платежу<br>1                                      | <b>4731 2 0 8652</b><br>Ваша картка                                                 |
| Податки Влектронна<br>звітність<br>Добро Э Продаж                                                          | дані платежу<br>Сума                                    | 5168 7 8 4930<br>Ваша картка                                                        |
| Валютні операції                                                                                           | Призначення платежу<br>Переказ власних коштів<br>22     | <b>4731 1 5 4361</b><br>Ваша картка                                                 |
|                                                                                                    | Додати в шаблони                                        | <b>4731 2 1 4685</b><br>Ваша картка                                                 |
| Головна Послуги QR Сканер Виписка Сповіщення                                                               | Підписати                                               | 4246 C 2 4292                                                                       |
|                                                                                                    |                                                         |                                                                                     |

## 3. Через вебверсію «Приват24 для бізнесу»

В меню «Платежі у гривні» — «Створити платіж» — Платіж у гривні

| n Fo                 | оловна                | Платежі у грив         | ні                                                               |
|----------------------|-----------------------|------------------------|------------------------------------------------------------------|
| С <sup>п.</sup><br>у | Ілатежі<br>/ гривні   | Створити платіж 🔺      | импортувати платежі ▼                                            |
| В                    | Рахунки та<br>виписки | Платіж у гривні        |                                                                  |
| 😰 Кр                 | Средити               | Бюджетний              | Вам на підпис 0 Збережені 4 На опрацюванні 0 Помилки/Уточнення 0 |
| OI A                 | Депозити              | За шаблоном            | • Ф Налаштування                                                 |
| E A                  | Анкета                | введпь данг для пошуку | र <mark>२</mark>                                                 |
| 10 G                 | аталог<br>Эберіть «Р  | ахунок для сплат       | и» та «Номер рахунку/картки».                                    |

| Платіж у гривні № 5 <u>.</u>                                                        | 🔿 Вибрати з шаблонів iii                                   |            |
|-------------------------------------------------------------------------------------|------------------------------------------------------------|------------|
| Рахунок для сплати<br>UA94 305299 00000 2600622222 781 Успішний Петро Іваног        | Доступні кошти<br><b>0.00 UAH</b>                          |            |
| Одержувач<br>ЄдРПОУ/ІПН Найменування / ПІБ<br>ЄдРПОУ/ІПН • Введіть найменування/ПІБ | Номер рахунку/карти<br>Введіть або виберіть рахунок/картку | •          |
| У одержувача немає ЄДРПОУ/ІПН                                                       | Ваша карта                                                 |            |
| Сума<br>Введіть суму Без ПДВ З ПДВ 20 %                                             | Успішний Петро<br>473118                                   | Ваша карта |

## 2. Вкажіть суму, яку потрібно перерахувати з поточного рахунку та підпишіть платіж

| Сума       1.00     Без ПДВ     З ПДВ     20     %       Загалом:     1.00 UAH без ПДВ          |                  |
|-------------------------------------------------------------------------------------------------|------------------|
| Призначення платежу                                                                             |                  |
| Без ПДВ.                                                                                        | Ē                |
|                                                                                                 | 9/140            |
| Додати в шаблони                                                                                |                  |
| <ul> <li>Залишити коментар співробітнику банку</li> <li>Залишити коментар підписанту</li> </ul> |                  |
| Підписати SmartlD без відправки                                                                 | Скасувати платіж |
| Регламент/Тарифи                                                                                |                  |

Створений, але не підписаний платіж можна знайти у вкладці «Збережені» в меню «Платежі у гривні».

|         | Головна               | Платежі у грив           | ні                              |                                            |                           |
|---------|-----------------------|--------------------------|---------------------------------|--------------------------------------------|---------------------------|
| 6       | у гривні              | 🗖 Створити платіж 🔻      | Annoртувати платежі 👻           |                                            |                           |
| E       | Рахунки та<br>виписки |                          |                                 |                                            |                           |
| 岔       | Кредити               | Усі Вхідні Оплачені      | Підписати SmartlD та відправити | на підпис 0 <b>Збережені 5</b> На опрацюва | нні 0 Помилки/Уточнення 0 |
|         | Депозити              | Операції за Поточний ден | Підписати SmartlD без відправки |                                            | 🔅 Налаштування            |
|         | Анкета                | Введіть дані для пошуку  | Підписати ключем                |                                            | TQ                        |
| Θ       | Каталог               |                          | Підписати токеном               |                                            | _                         |
|         | Послуг                | 🗹 1 обрано 🥒 Підписа     | ти İ Змінити 📮 📘                |                                            | Сума: 1.00 ₴              |
|         | ЗЕД                   |                          | Успішний Петро Іван             |                                            |                           |
| $(\pm)$ | Додати послугу        | 2:46 5                   | 1.00 € 516874                   | Без ПДВ.                                   | • Збережений              |
|         | Вигляд меню           |                          |                                 |                                            |                           |